## **How to Complete Transfers Part I: ALLOCATION**

In order to complete an allocation transfer, click on the "Allocation" tab at the top blue banner and select "Transfer Allocation" from the drop-down menu. Then, follow the steps described on the next page to complete the transfer.

| Fro           | m my sharehold                            | ler accou          | nt to another sha  | reholder  | 's vessel account        | ~        | ·                      |                                    |       |                             |          |
|---------------|-------------------------------------------|--------------------|--------------------|-----------|--------------------------|----------|------------------------|------------------------------------|-------|-----------------------------|----------|
| Step 2 - Sel  | ect a vessel aco                          | count or           | shareholder ac     | count in  | the table below. W       | hen se   | lected, the accou      | nt will be highlighte              | ed in | blue                        |          |
| When          | transferring allo                         | ow, type to        | another shareho    | lder's ve | ssel account, use th     | e vess   | el's Coast Guard de    | ocumentation or state              | e req | istration number in the     | search b |
| have          | similar names ar                          | nd this wi         | Il ensure the corr | ect vess  | el receives the alloc    | ation. A | I allocation transfe   | ers are final upon sub             | miss  | ion.                        |          |
| Searc         | :h:                                       |                    |                    |           |                          |          |                        |                                    |       |                             |          |
| To .<br>Ves   | Shareholder's<br>sel Account              | n                  | Vessel             | 11        | Shareholder's<br>Account | 11       | Shareholder Na         | me                                 | 11    |                             |          |
| EX            | EXAM1234                                  |                    | EXAMPLE 1234       |           | 5 JODO1234               |          | JOHN DOE               |                                    |       |                             |          |
| EX            | EXAM2025                                  |                    | EXAMPLE FI         | .1234     | JASM1234                 |          | JANE SMITH             |                                    |       |                             |          |
|               |                                           |                    |                    |           |                          |          |                        |                                    |       |                             |          |
|               |                                           | 10,000             |                    |           |                          |          |                        |                                    |       |                             |          |
| Step 3 - Ent  | er allocation tra                         | ansferred          | and price paid     | per pou   | ind (if applicable) f    | or eac   | h share category .     |                                    | 1     |                             |          |
| Sha           | are Category                              | Current Allocation |                    | Rese      | Reserved Allocation      |          | ible Allocation        | Transfer Pounds<br>(gutted weight) |       | Transfer Price<br>per pound |          |
| DW            | G                                         | 100                |                    | 0         |                          | 100      |                        | 100                                |       | 5.00                        |          |
| REC           | D GR                                      |                    |                    |           |                          |          |                        |                                    |       |                             | 1        |
| GA            | G                                         |                    |                    |           |                          |          |                        |                                    |       |                             |          |
| OTH           | HER SWG                                   |                    |                    |           |                          |          |                        |                                    |       |                             |          |
| TILE          | E                                         |                    |                    |           |                          |          |                        |                                    |       |                             |          |
| RE            | D GR MULTI                                |                    |                    |           |                          |          |                        |                                    |       |                             |          |
| GA            | G MULTI                                   |                    |                    |           |                          |          |                        |                                    |       |                             |          |
| REC           | O SNAPPER                                 |                    |                    |           |                          |          |                        |                                    |       |                             |          |
|               |                                           |                    |                    | <u> </u>  |                          |          |                        |                                    |       |                             | ]        |
| Step 3a - Se  | a - select reason for allocation transfer |                    |                    |           |                          |          |                        |                                    |       |                             |          |
|               |                                           |                    |                    |           |                          |          |                        |                                    |       |                             |          |
| Step 4 - Clic | k the Confirm I                           | button to          | complete the t     | ransfer   | or click the Reset b     | utton    | to clear all selection | ons                                |       |                             |          |

**menu.** The options are: From my *shareholder account* to my *vessel account* (within account) From my vessel account to my shareholder account (within account) From my shareholder account to another shareholder's account

**NOTE:** All allocation transfers must be completed from a shareholder account (i.e. if the allocation you wish to transfer is located in your vessel acount, you must first transfer that allocation to your shareholder account). Also, "within account" transfers do not require a price or reason for transfer (Steps 3 & 4).

comes highlighted in dark gray.

NOTE: When using the search bar to find a vessel to transfer allocation to, enter the Coast Guard documentation or state registration number to avoid an accidental transfer to a vessel with a similar name. All allocation transfers are final upon submission.

- Sale to Another Shareholder Transfer to Related Account **Bartered Trade for Shares Bartered Trade for Allocation** Package Deal (e.g., purchased vessel with shares) Gift No Comment
- the "Reset" button to clear all selections.
- tion transfers are final upon submission.
- AT-MM/DD/YY-XXX.

## SYSTEM FUNCTIONS

## 1. Select the type of allocation transfer you wish to make from the drop-down

From my shareholder account to another shareholder's vessel account

2. Select the vessel account or shareholder account in the table so that it be-

3. Enter the allocation transferred and price per pound paid (if applicable) for each share category in the blank text boxes in the two far right columns of the table. Price per pound entered must be at least \$0.01 and no more than \$20.00.

4. Select the reason for transfer from the drop-down menu. The options are:

5. Click the "Confirm" button if all the information entered looks correct or click

6. The "Review Transfer Allocation" page will appear. Once again, review that the information you have entered is correct and that you have selected the correct vessel or shareholder account before you click the "Submit" button. All alloca-

7. The "Transfer Allocation Confirmation" page will appear and you will be provided an eleven-digit allocation transfer confirmation code in the following format: